## Configuração da Wi-Fi para Alunos

\*Alunos do Primeiro ano antes de tentar conectar no wi-fi precisam fazer a atualização da senha no siga.

## Configurar a rede sem fio no Android

No menu do Android Acessar as configurações Conexões Wi-Fi

## Selecione a rede eduroam

- Em Identidade, digite seu nome de usuário (usuário do SIGAA)
- Método EAP: PEAP
- Autenticação de Fase 2: MSCHAPV2
- Certificado CA: Não validar
- Identidade Anônima: deixar em branco
- Senha, digite a senha (senha do SIGAA)

Clique em conectar

\*Alguns Smartphones Motorola e Xiaomi precisam de uma configuração adicional. Nestes Casos procurar a TI para auxiliar na configuração.

## Configurar a rede sem fio no iPhone

Acessar as configurações

Redes Wi-Fi

Selecione a rede **eduroam** 

- Nome de usuário (usuário do SIGAA)
- Senha, digite a senha (senha do SIGAA)

Clique em Conectar.

Clique em confiar.